Нажимаем на пульте ДУ кнопку «SET».

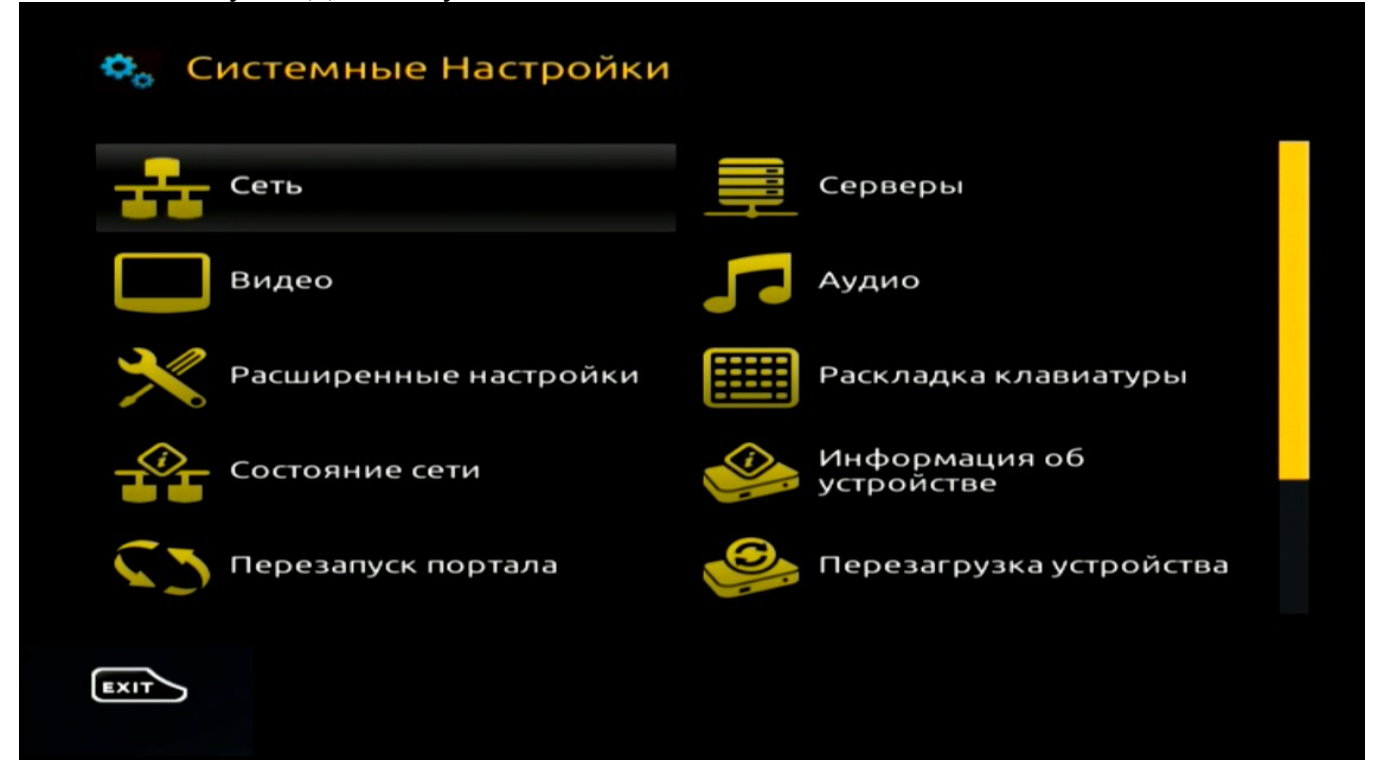

В меню «Системные настройки» выбираем пункт «Серверы»

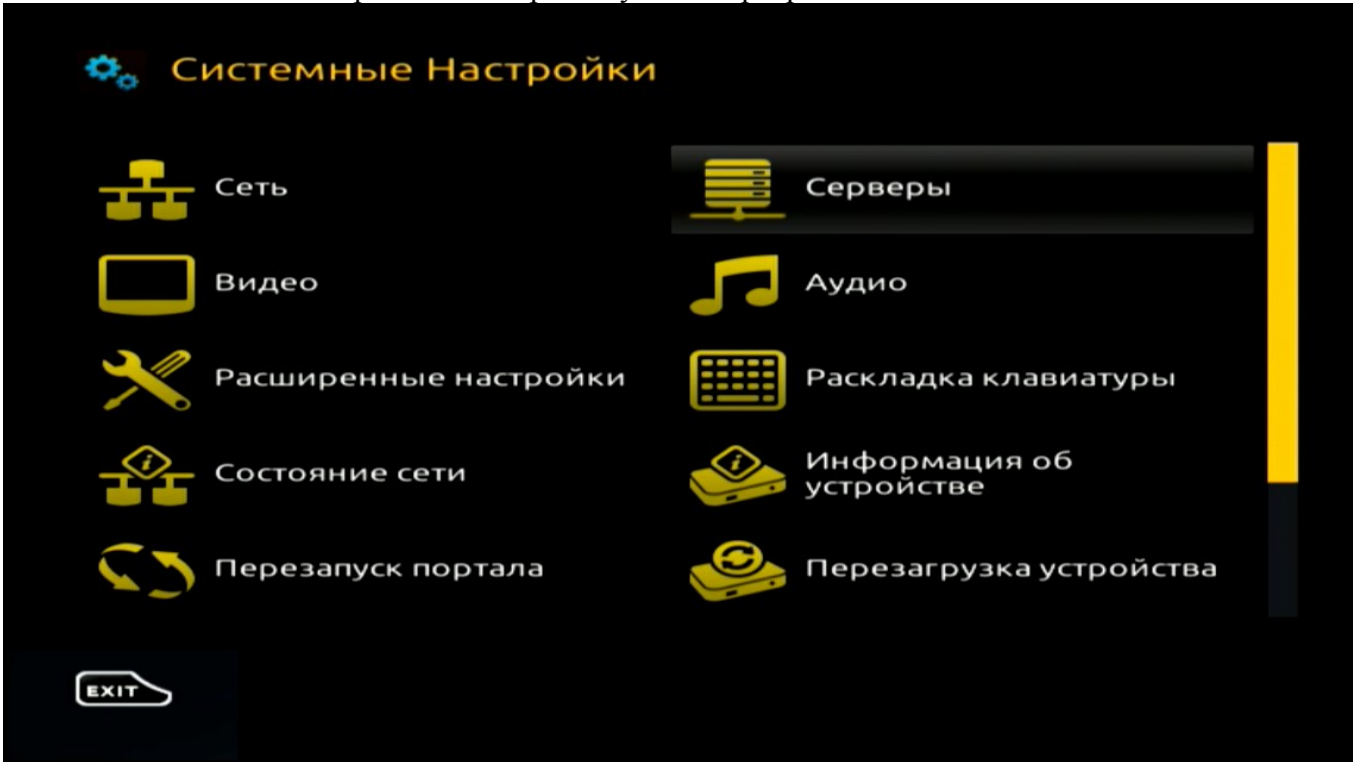

## Далее выбираем пункт «Порталы»:

| Серверы       |  |
|---------------|--|
| Общие         |  |
| Порталы       |  |
| Дополнительно |  |
|               |  |
|               |  |
| EXIT          |  |

В открывшемся меню в поле «Портал 1 URL» вводим адрес нового портала:

| م 💭  | Серверы 🧮 Порталы    |                              |
|------|----------------------|------------------------------|
|      | Портал 1 имя         | 1                            |
|      | Портал 1 URL         | http://therion.iptvportal.ru |
|      | Портал 2 имя         |                              |
|      | Портал 2 URL         |                              |
|      |                      |                              |
| EXIT | 🗾 Дополнительно 🛛 Сс | охранить                     |

В случае использования Вами другого портала, его адрес можно оставить в поле «Портал 2 URL».

Далее на пульте ДУ нажимаем кнопку «ОК» для сохранения настроек.

## На экране появится сообщение:

| 💠 💻 Серверы 🚎 | Порталы      |                              |
|---------------|--------------|------------------------------|
|               | Портал 1 имя | 1                            |
|               | Портал 1 URL | http://therion.iptvportal.ru |
|               | Успешно со   | охранено                     |
|               | Портал 2 URL |                              |
|               |              |                              |
| Exit Jono     |              |                              |

Для запуска нового портала, выходим в меню «Системные настройки» и выбираем пункт «Перезапуск портала»:

| 🍫 Системные Настройки |                             |
|-----------------------|-----------------------------|
| Сеть                  | Серверы                     |
| Видео                 | Г Аудио                     |
| Расширенные настройки | Раскладка клавиатуры        |
| Состояние сети        | Информация об<br>устройстве |
| С Лерезапуск портала  | 🥯 Перезагрузка устройства   |
| EXIT                  |                             |

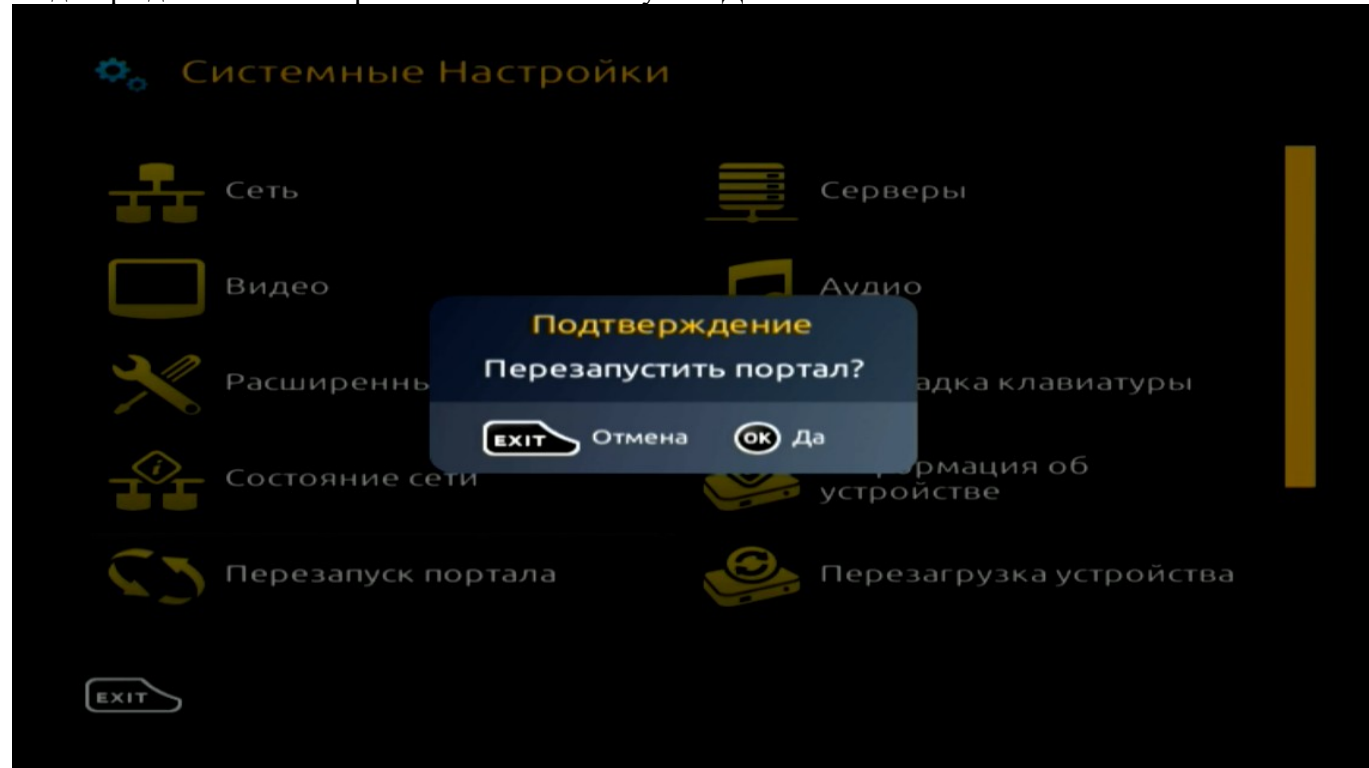

Подтверждаем наш выбор кнопкой «ОК» на пульте ДУ.

## Выбираем ранее настроенный портал:

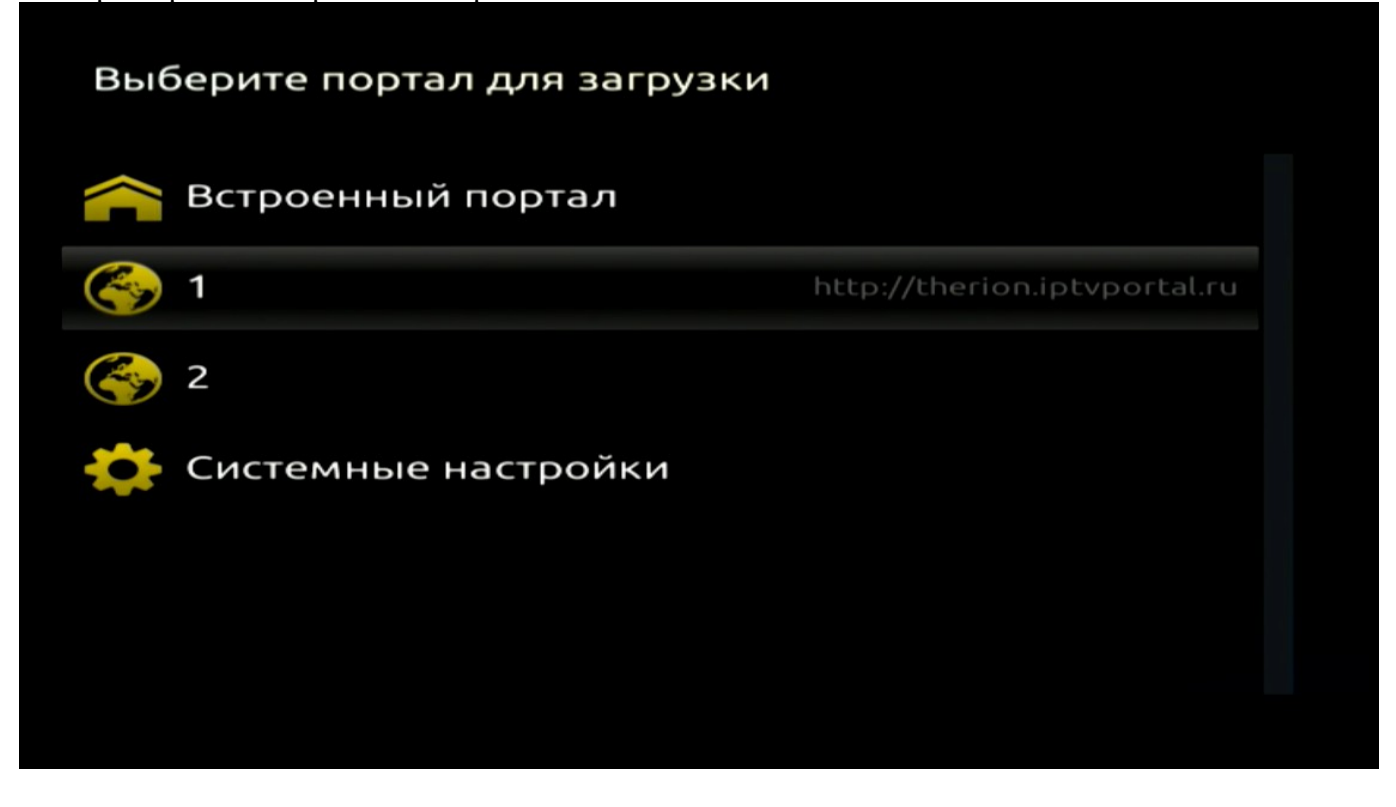

При первом входе в новый портал система запросит Имя пользователя и Пароль для авторизации. В соответствующие строки вводим Имя пользователя и Пароль от учетной записи ТВ и нажимаем «Вход»:

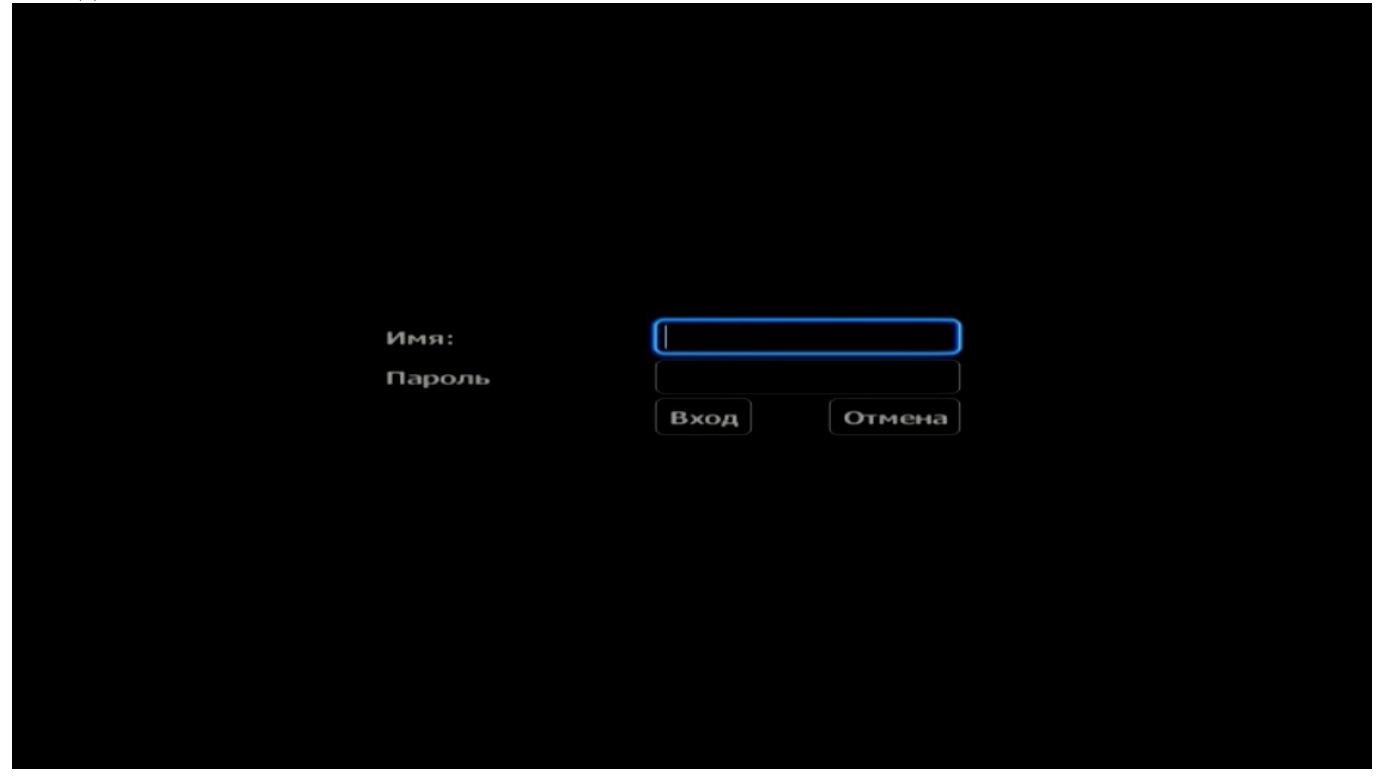

Выбираем нужный канал и наслаждаемся просмотром:

|    | Reco                | Сен 6 / 14:00                       |
|----|---------------------|-------------------------------------|
| ſ  | Первый канал (Мест  | Сегодня, 6 сентября                 |
|    | Первый канал        | 11:00 Телеканал "Доброе утро" (12+) |
| Ĺ, | первый канал        | 15:00 Новости (12+)                 |
| 3  | Россия 1 (Местное в | 15:20 Контрольная закупка (12+)     |
| 4  | Россия              | 15:50 Жить здорово! (12+)           |
| 5  | Матч ТВ (Местное вр | 16:55 Модный приговор (12+)         |
| 6  | Матч тв             | 10                                  |
| 7  | Россия К (Местное в |                                     |
| 8  | нтв                 |                                     |
| 9  | 5 канал Петербург   |                                     |
| 10 | Россия К            |                                     |
|    |                     |                                     |